## **Wiser Temperature/Humidity Sensor**

### **Device user guide**

Information about features and functionality of the devices 10/2022

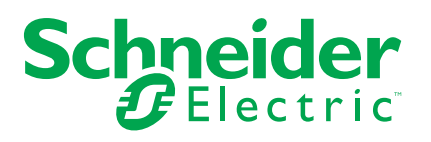

### **Legal Information**

The Schneider Electric brand and any trademarks of Schneider Electric SE and its subsidiaries referred to in this guide are the property of Schneider Electric SE or its subsidiaries. All other brands may be trademarks of their respective owners.

This guide and its content are protected under applicable copyright laws and furnished for informational use only. No part of this guide may be reproduced or transmitted in any form or by any means (electronic, mechanical, photocopying, recording, or otherwise), for any purpose, without the prior written permission of Schneider Electric.

Schneider Electric does not grant any right or license for commercial use of the guide or its content, except for a non-exclusive and personal license to consult it on an "as is" basis. Schneider Electric products and equipment should be installed, operated, serviced, and maintained only by qualified personnel.

As standards, specifications, and designs change from time to time, information contained in this guide may be subject to change without notice.

To the extent permitted by applicable law, no responsibility or liability is assumed by Schneider Electric and its subsidiaries for any errors or omissions in the informational content of this material or consequences arising out of or resulting from the use of the information contained herein.

### **Table of Contents**

| Safety information                | 4    |
|-----------------------------------|------|
| Wiser Temperature/Humidity Sensor | 5    |
| For your safety                   | 5    |
| About the device                  | 6    |
| Installing the device             | 6    |
| Pairing the device                | 7    |
| Configuring the device            | 9    |
| Renaming the device               | 9    |
| Changing the device location      | 9    |
| Using the device                  | . 10 |
| Checking the device history       | . 10 |
| Identifying the device            | . 11 |
| Creating an automation            | . 12 |
| Removing the device               | . 18 |
| Resetting the device              | . 19 |
| Replacing the battery             | .21  |
| LED indications                   | .21  |
| Troubleshooting                   | . 22 |
| Technical Data                    | .22  |

### **Safety information**

#### Important information

Read these instructions carefully and look at the equipment to become familiar with the device before trying to install, operate, service, or maintain it. The following special messages may appear throughout this manual or on the equipment to warn of potential hazards or to call attention to information that clarifies or simplifies a procedure.

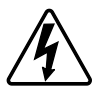

The addition of either symbol to a "Danger" or "Warning" safety label indicates that an electrical hazard exists which will result in personal injury if the instructions are not followed.

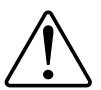

This is the safety alert symbol. It is used to alert you to potential personal injury hazards. Obey all safety messages that accompany this symbol to avoid possible injury or death.

### **A A DANGER**

**DANGER** indicates a hazardous situation which, if not avoided, will result in death or serious injury.

Failure to follow these instructions will result in death or serious injury.

### 

**WARNING** indicates a hazardous situation which, if not avoided, **could result** in death or serious injury.

### 

**CAUTION** indicates a hazardous situation which, if not avoided, **could result in** minor or moderate injury.

### NOTICE

NOTICE is used to address practices not related to physical injury.

## Wiser Temperature/Humidity Sensor

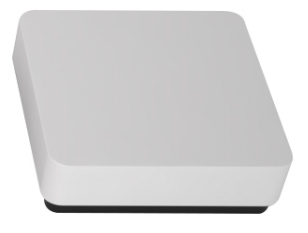

CCT593012

### For your safety

### NOTICE

#### EQUIPMENT DAMAGE

Do not install the sensor in a place where there is strong sunlight or wind (for example, close to the ventilation).

Failure to follow these instructions can result in equipment damage.

### About the device

The Wiser Temperature/Humidity sensor (hereinafter referred to as **sensor**) combines two sensors in one unit. The sensor measures temperature and humidity in the environment where the sensor is installed. When the sensor is connected to the **Wiser Hub**, it reports the temperature and humidity data to the **Wiser Hub**.

The sensor triggers other Wiser devices (such as turning on an air conditioner if the temperature is high or turning on an exhaust fan if the humidity is high) through automation.

#### Features of the sensor:

- Detect temperature and humidity in the environment and send the information to the **Wiser Hub**.
- Send the battery level and offline device status information to the Wiser Hub.

### **Operating elements**

A. Status LED

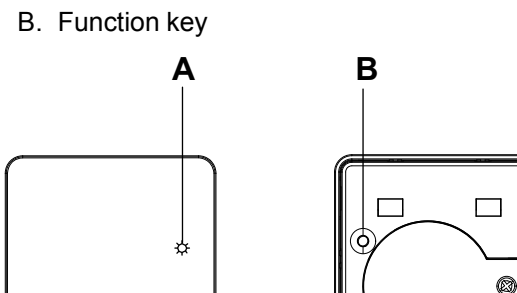

### Installing the device

Refer to the installation instruction supplied with this product.

### Pairing the device

Using the Wiser Home app, you can pair your sensor with the **Wiser Hub** to access and control the sensor. To pair the sensor:

- 1. On the Home page, tap 🔅.
- 2. Tap **Devices** > **Climate**.
- 3. Tap **Temperature/Humidity Sensor > Next**. The next screen shows the sensor joining process.

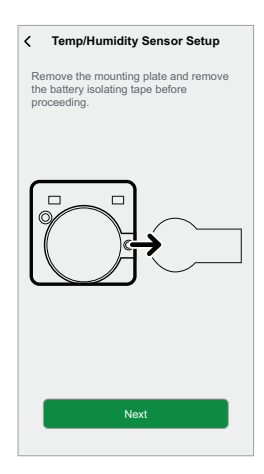

 Short press the function key 3 times (< 0,5 s). The LED blinks amber.

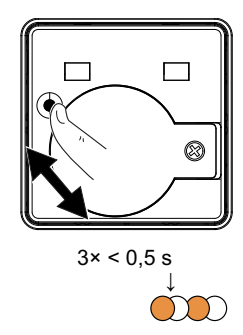

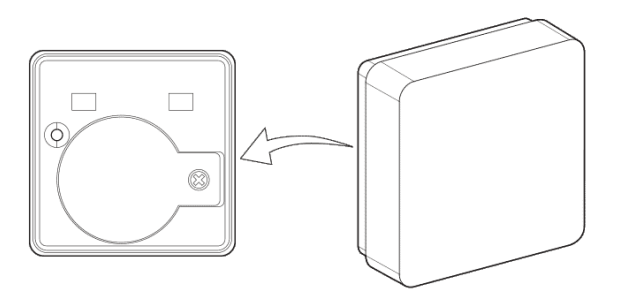

5. Wait for a few seconds until the sensor LED turns green.

**TIP:** The stable green LED on the sensor shows that it is successfully connected to the **Wiser Hub**.

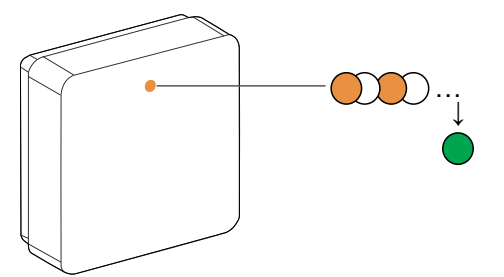

You will see **Device joined** at the bottom of the screen once the sensor has been successfully connected to the **Wiser Hub**.

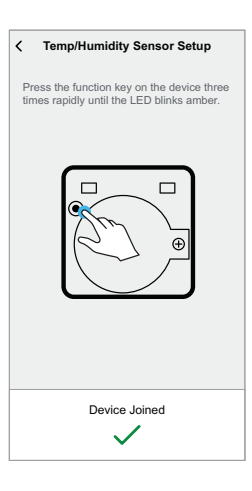

- 6. Ensure that the first battery cover is securely fastened, then install the sensor on the baseplate. For more information, refer to the installation instruction.
- 7. Tap **Next** to enter the sensor name.
- 8. Tap Next to assign sensor location and then tap Submit.

**TIP:** You can find the paired sensor name and its location on the **All** or **Room** tab on the Home page.

### **Configuring the device**

### **Renaming the device**

Using the Wiser Home app, you can rename the sensor. To rename the sensor:

- 1. On the Home page, tap 🔅.
- 2. Tap Devices > Temperature/Humidity Sensor > Device Name (A).

**TIP:** Additionally, you can rename the sensor by tapping on the Home page **Temperature/Humidity Sensor > Device settings > Device Name** (A).

| C Device Details<br>Temp/Humidity Sensor<br>Composition<br>Battery (1)<br>Battery (1) | 9 <b>r</b> |
|---------------------------------------------------------------------------------------|------------|
| OPTIONS                                                                               | ^          |
| Device Name<br>Temperature/Humidity Sensor                                            | r-(}       |
| Location<br>Living Room                                                               |            |
| ABOUT                                                                                 | ^          |
| Firmware Version                                                                      |            |
| Identify                                                                              |            |
| Delete                                                                                |            |

### **Changing the device location**

Using the Wiser Home app, you can change the sensor location. To change the sensor location:

- 1. On the Home page, tap 🕸.
- 2. Tap **Devices > Temperature/Humidity Sensor > Location** (A) to assign the sensor in your existing room or a new room (B).

**TIP:** Additionally, you can change the sensor location by tapping on the Home page **Temperature/Humidity Sensor > Device settings > Location** (A).

| < Device Details                           |   | C Temp/Humidity Sensor Setup    |
|--------------------------------------------|---|---------------------------------|
| Temp/Humidity Sensor                       |   | Where does this device control? |
|                                            |   | New room name                   |
|                                            | B | Living Room<br>3 Devices        |
| Battery                                    |   | Kitchen<br>2 Devices            |
| OPTIONS ^                                  |   | Bathroom<br>1 Device            |
| Device Name<br>Temperature/Humidity Sensor |   | Bedroom<br>2 Devices            |
| Location<br>Living Room                    | A |                                 |
| ABOUT ^                                    |   |                                 |
| Firmware Version                           |   |                                 |
| Identify                                   |   |                                 |
| Delete                                     |   | Submit                          |

### Using the device

The Control Panel of the sensor allows you to view the real-time temperature and humidity values.

On the **Home** page, tap **All** > **Temperature/Humidity Sensor** to access the control panel.

On the sensor control panel page, you can see the following:

- The current temperature value (A)
- The current humidity value (B)
- History (C)
- Device settings (D)

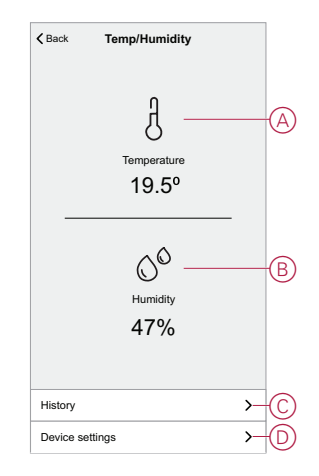

#### Checking the device history

Using the Wiser Home app, you can view the sensor's history which displays room temperature and humidity values recorded as an event. The sensor records each event and stores it in the cloud.

**NOTE:** If the cloud connection is lost, the sensor's history page will not display the temperature and humidity values.

To view the sensor history:

- 1. On the Home page, tap **All > Temperature/Humidity Sensor**.
- 2. On the device control panel page, tap **History**.

| IODAY              |              |
|--------------------|--------------|
| 09:42:42           | 53% Humidity |
| 17:21:35           | 62% Humidity |
| YESTERDAY          |              |
| 11:42:42           | 53% Humidity |
| 20TH DECEMBER 2021 |              |
| 06:42:42           | 66% Humidity |
| 19TH DECEMBER 2021 |              |
| 23:42:42           | 44% Humidity |

### Identifying the device

Using the Wiser Home app, you can identify the sensor from the other available devices in the room. To identify the sensor:

1. On the Home page, tap 🔅.

NOTE: Please wake up the sensor (press the function key).

2. Tap Devices > Temperature/Humidity Sensor > Identify (A).

TIP: Additionally, you can identify the sensor by tapping on the Home page Temperature/Humidity Sensor > Device settings > Identify (A).

NOTE: The sensor LED blinks to identify the sensor and it continues blinking green until you tap **OK**.

| C Device Details<br>Temp/Humidity Sensor           Image: Constraint of the sensor         Image: Constraint of the sensor           Image: Constraint of the sensor         Image: Constraint of the sensor           Image: Constraint of the sensor         Image: Constraint of the sensor           Image: Constraint of the sensor         Image: Constraint of the sensor           Image: Constraint of the sensor         Image: Constraint of the sensor           Image: Constraint of the sensor         Image: Constraint of the sensor           Image: Constraint of the sensor         Image: Constraint of the sensor           Image: Constraint of the sensor         Image: Constraint of the sensor           Image: Constraint of the sensor         Image: Constraint of the sensor |                 |   |
|----------------------------------------------------------------------------------------------------|-----------------|---|
| OPTIONS                                                                                                    | ^               | ] |
| Device Name<br>Temperature/Humidity Sensor                                                                                                    | <b>, *</b>      |   |
| Location<br>Living Room                                                                                                    | ,# <sup>1</sup> |   |
| ABOUT                                                                                                    | ^               |   |
| Firmware Version                                                                                                    |                 |   |
| Identify                                                                                                    |                 | A |
| Delete                                                                                                    |                 |   |

### **Creating an automation**

An automation allows you to group multiple actions that are usually done together, triggered automatically or at scheduled times. By using the Wiser app, you can create automations based on your needs. To create an automation:

- 1. On the **Home** page, tap
- 2. Go to Automation > 🔁 to create an automation.

NOTE: Max. 10 automations can be added.

- 3. Tap If (A) and select any of the following conditions (B):
  - All conditions: This triggers an action only when all conditions are met.
  - Any condition: This triggers an action when at least one condition is met.

|     | Close Ne              | w automation                         | Save        |   |
|-----|-----------------------|--------------------------------------|-------------|---|
|     | e.g.                  | Good Morning                         |             |   |
| (A) | If                    | When                                 | Then        |   |
|     | Conditions are r      | net                                  | 0 of 10     |   |
|     | All condition         | ins 🖉 Any o                          | ondition    | E |
|     | Start by adding<br>yo | a condition that w<br>ur automation. | ill trigger |   |

- 4. Tap Add conditions and select any of the following (C):
  - Device status change: Select a device to enable automation.
  - Away Mode: Enable/Disable away mode to trigger an action.

**TIP:** Away mode can also be used as a trigger to turn off the lights, dimmer or closing the shutter etc. For more information refer to Away mode.

| Add conditions  Please choose the triggers to activate your automation          |        |   |
|---------------------------------------------------------------------------------|--------|---|
| B         Eg. if motion is detected           B         E.g. if away mode is on | ><br>> | C |
|                                                                                 |        |   |
|                                                                                 |        |   |
|                                                                                 |        |   |

- Tap Device status change > Temperature/Humidity Sensor, Select any of the following:
  - Temperature
  - Humidity

6. Tap **Temperature**, Set the temperature using sliding bar (D) and select the condition (E) (less than / more than), then tap **Set**.

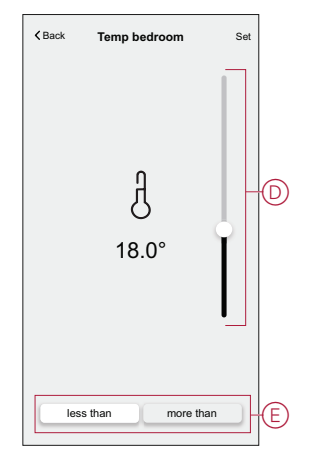

#### NOTE:

•

• Max. 10 conditions can be added.

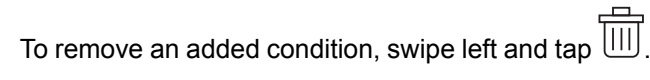

- To set a specific time for your automation, tap When > Add time and select any of the following (F):
  - Specific time of the day: Sunrise, Sunset, Custom.
  - Period of time: Daytime, Night time, Custom.

| Specific time of day<br>E.g. at 07:00 or at sunrise | > |
|-----------------------------------------------------|---|
| Period of time<br>E.g. from sunset to sunrise       | > |
|                                                     |   |
|                                                     |   |
|                                                     |   |
|                                                     |   |
|                                                     |   |
|                                                     |   |
|                                                     |   |
|                                                     |   |
|                                                     |   |
|                                                     |   |
|                                                     |   |
|                                                     |   |

#### NOTE:

- Max. 10 entries can be added
- To remove a specific time, swipe left and tap

- To add an action, tap Then > Add an action and select any of the following (G):
  - Control a device: Select a devices that you want to trigger.
  - Send notification: Turn on the notification for the automation.
  - Activate a moment: Select the moment that you want to trigger.

|   | ÷   | Add an action                                   |   |
|---|-----|-------------------------------------------------|---|
|   | Ple | ease choose an action for your tomation.        |   |
|   | ٩   | Control a device<br>E.g. turn the light on      | > |
| G | U   | Send notification<br>E.g. if motion is detected | > |
|   | 88  | Activate a moment<br>E.g. enable Away mode      | > |
|   |     |                                                 |   |
|   |     |                                                 |   |
|   |     |                                                 |   |
|   |     |                                                 |   |
|   |     |                                                 |   |
|   |     |                                                 |   |
|   |     |                                                 |   |

- 9. Tap Control a device > Heating and select any of the following (H):
  - Boost: Set the duration to increase the temperature by 2° C.
  - **Setpoint**: Set the desired temperature.

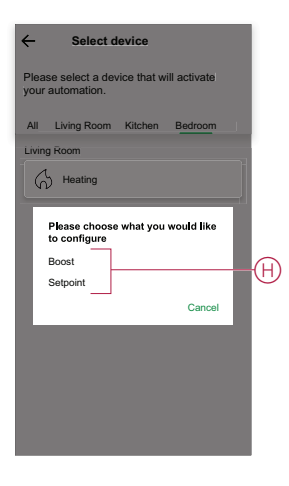

10. Tap **Setpoint**, set the required temperature using sliding bar (I), then tap **Set**.

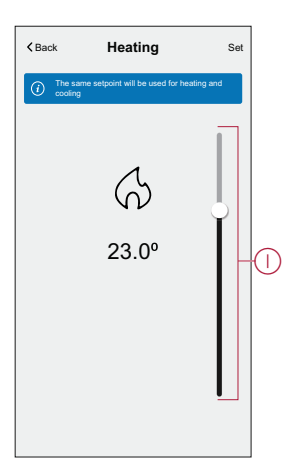

#### NOTE:

- Max. 10 actions can be added.
- To remove an action, swipe it left on the action and then tap

- 11. Enter the automation name (J).

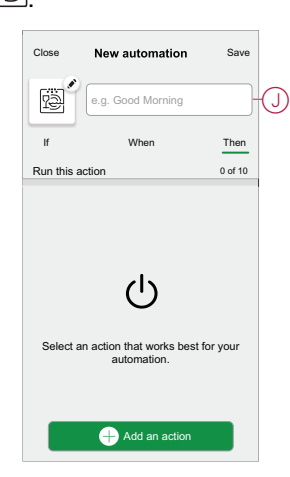

12. Tap Save.

Once the automation is saved, it is visible on the **Automation** tab. Using the  $\bigcirc$  (K) you can enable and disable the automation.

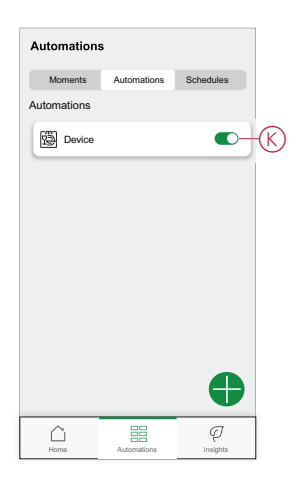

#### **Example of an automation**

This demonstration shows you how to make the automations that the heater switches on at 22 °C when the room temperature is 17 °C or lower and switches off when the room temperature is 25 °C or higher.

**NOTE:** It is mandatory to create two automations. First, switch on the heater at 22 °C when the room temperature is at 17 °C or lower. Second, switch off the heater when the room temperature is at 25 °C or above. **The room heater will not turn off automatically until you create another automation.** 

1. On the Home page, tap

- 2. Tap **Automations** > to create an automation.
  - First Automation
    - Tap Add conditions > Device status change and find your sensor from the list of devices.

**NOTE:** Additionally, you can also locate the sensor from the available rooms.

 Tap Temperature/Humidity Sensor > Temperature > less than and adjust the temperature at 17 °C on the sliding bar and tap Set (A).

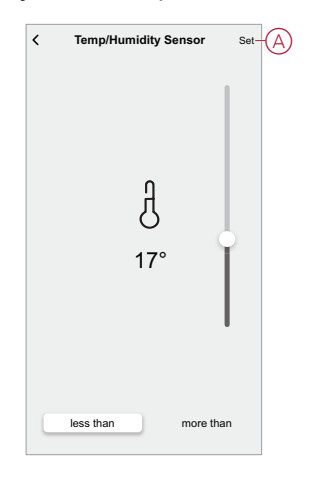

- To add an action, tap **Then** > **Add an Action** > **Control a device** and go to the room tab where heater is installed.
- Tap Heating > Setpoint and adjust the sliding bar to switch on at 22 ° C and tap Set (B).

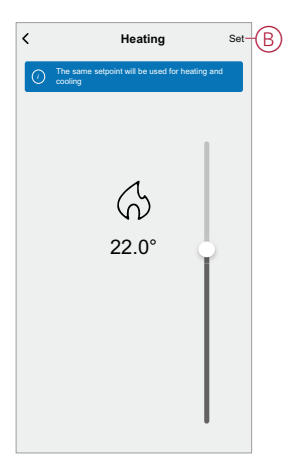

- You can choose the cover image that represents your automation by tapping C(C).
- Enter the name of the automation (D) and tap Save (E).

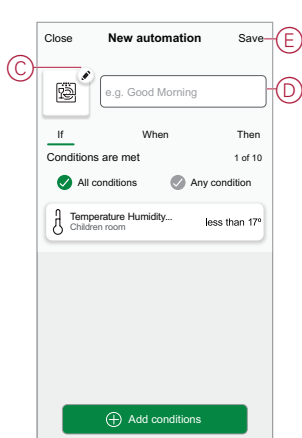

**NOTE:** Once the automation is saved, it is visible on the Automation tab. You can tap the toggle switch on the automation to enable it.

- Second Automation
  - Tap Add conditions > Device status change and find your sensor from the list of devices.
  - Tap Temperature/Humidity Sensor > Temperature > more than and adjust the sliding bar at 25 °C and tap Set (F).

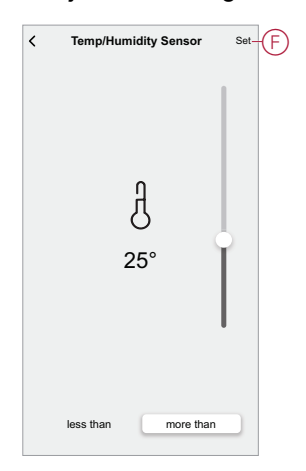

- To add an action, tap **Then** > **Add an Action** > **Control a device** and go to the room tab where heater is installed.
- Tap Heating > Setpoint and adjust the sliding bar to switch off and tap Set (G).

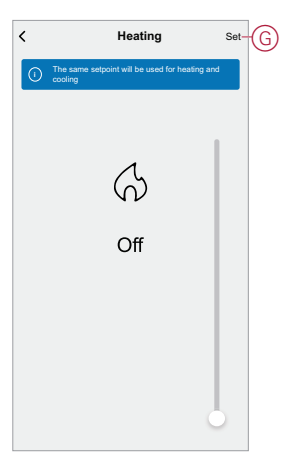

Enter the name of the automation and tap Save.Once the automation is saved, it is visible on the Automation tab. You can tap the toggle switch on the automation to enable it.

#### **Editing an automation**

To edit an automation:

- 1. On the **Home** page, tap
- 2. Go to Automation, tap the automation you want to edit.
- 3. On the Edit automation page, you can:
  - Change the icon.
  - Rename the automation.
  - Change/Delete the condition or action.

Remove the Condition or Action by swiping it to the left and tapping the bin (A).

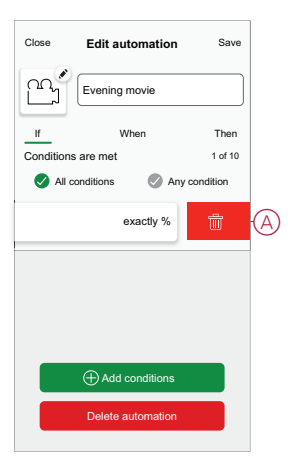

5. Add a new condition or action and then tap **Save**.

#### **Deleting an automation**

To delete an automation:

- 1. On the **Home** page, tap
- 2. Go to Automation, tap the automation you want to delete .
- 3. On the Edit automation page, tap **Delete Automation** (A) and tap **Ok**.

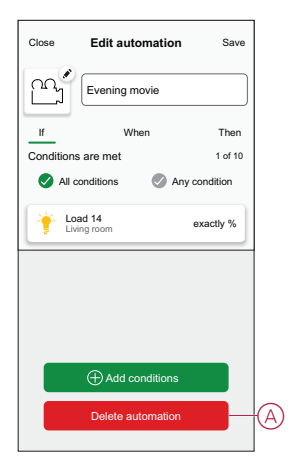

### **Removing the device**

Using the Wiser Home app, you can remove the sensor from the Wiser system. To remove the sensor:

1. On the Home page, tap 🟵.

NOTE: Please wake up the sensor (press the function key).

#### 2. Tap Devices > Temperature/Humidity Sensor > Delete (A).

**TIP:** Additionally, you can remove the Sensor from the Wiser system by tapping on the Home page **Temperature/Humidity Sensor > Device settings > Delete** (A).

| C Device Details                           |     |   |
|--------------------------------------------|-----|---|
| OPTIONS                                    | ^   |   |
| Device Name<br>Temperature/Humidity Sensor |     |   |
| Location<br>Living Room                    | .#1 |   |
| ABOUT                                      | ^   |   |
| Firmware Version                           |     |   |
| Identify                                   |     |   |
| Delete                                     |     | A |

3. Read the confirmation message and tap **Ok** to remove the sensor from Wiser system on the next screen.

#### NOTE:

- Removing the sensor will reset the sensor. After resetting, the LED blinks amber indicating that the sensor is ready for pairing.
- If there is a problem while pairing or resetting the sensor, refer to Resetting the device, page 19.

### **Resetting the device**

You can reset the sensor to factory default manually. To reset the sensor:

1. Remove the sensor from the base plate by sliding it upwards.

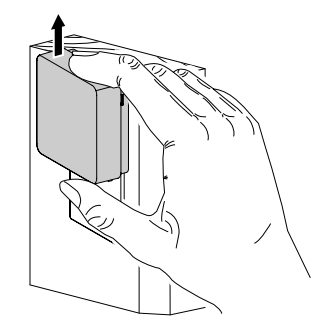

2. Short-press the function key 3 times (<0.5 s) and then long-press the function key once (>10 s), the LED blinks red after 10 s, and then release the function key.

Upon successful reset of the sensor, the LED stops blinking. Then, the sensor restarts and blinks green for a few seconds.

NOTE: After reset, the LED turns off to save the battery.

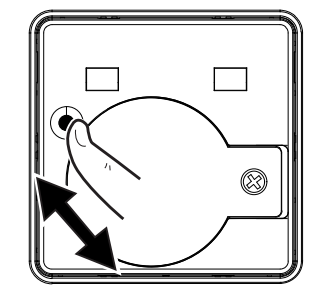

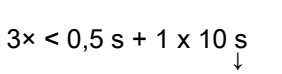

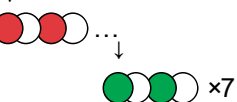

### **Replacing the battery**

To replace the batteries:

- 1. Remove the sensor from the base plate by sliding it upwards.
- 2. Unscrew the battery cover using a screwdriver.
- 3. Replace the battery with the proper polarity.
- 4. Re-install the battery cover and tighten the screw using a screwdriver. The LED blinks green seven times and then stops blinking.
- 5. Install the sensor on the base plate by sliding it down.

**NOTE:** Dispose used batteries, as per statutory regulations.

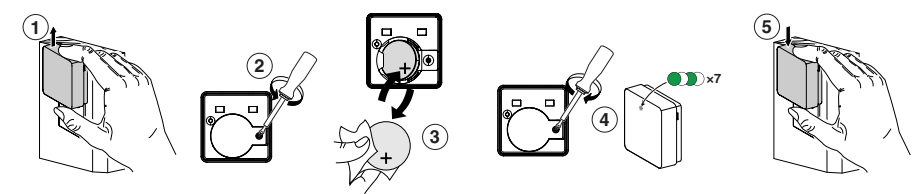

### **LED** indications

#### Pairing

| User Action                    | LED Indication                     | Status                                                                                                    |
|--------------------------------|------------------------------------|----------------------------------------------------------------------------------------------------|
| Press the function key 3 times | LED blinks amber, once per second. | Pairing mode is active for 30 seconds.<br>When pairing is completed, LED glows<br>green for some time before turning Off. |
|                                |                                    |                                                                                                    |

#### Resetting

| User Action                                                    | LED Indication                           | Status                                                                                                    |
|----------------------------------------------------------------|------------------------------------------|----------------------------------------------------------------------------------------------------|
| Press the function key 3 times and long press once for > 10 s. | After 10 s, the LED starts blinking red. | The sensor is in reset mode. It is reset to the factory settings after 10 seconds. The sensor then restarts, and the LED starts blinking green before turning Off. |
|                                                                |                                          | $\bigcirc$                                                                                                    |

#### **Battery level**

| LED Indication                    | Status                                                     |
|-----------------------------------|------------------------------------------------------------|
| LED blinks amber once per minute. | The battery is low (< 10%), replace the battery, page 21.  |
| $\bigcirc$                        | <b>NOTE:</b> A notification pop-up will appear on the app. |

#### Identifying the device

| LED Indication    | Status                                                                       |
|-------------------|------------------------------------------------------------------------------|
| LED blinks green. | Sensor is connected to the Wiser Hub.                                        |
|                   | <b>NOTE:</b> This function is initiated from the app to identify the sensor. |

## Troubleshooting

| Symptom                                                                                      | Possible cause                                                          | Solution                                                                                                    |
|----------------------------------------------------------------------------------------------|-------------------------------------------------------------------------|----------------------------------------------------------------------------------------------------|
| The sensor triggers the automation/<br>schedule, but does not show the status on<br>the app. | The sensor may be undergoing an over-the-<br>air (OTA) firmware update. | Wait for the firmware update to complete<br>and then check that the sensor is reporting<br>status.<br><b>NOTE:</b> The firmware update runs in the<br>background. |
| LED blinks amber.                                                                            | The sensor battery is low or drained.                                   | Replace the battery in the device, page 21<br><b>NOTE:</b> A notification pop–up will<br>appear on the app.                                                       |

### **Technical Data**

| Battery                                | 3 VDC, CR2450                                                                             |
|----------------------------------------|-------------------------------------------------------------------------------------------|
| Battery life                           | Up to 5 years (may vary based on the usage, frequency of firmware update and environment) |
| Nominal power                          | ≤90 mW                                                                                    |
| IP rating                              | IP20                                                                                      |
| Operating frequency                    | 2405 – 2480 MHz                                                                           |
| Max. radio-frequency power transmitted | ≤7 dBm                                                                                    |
| Operating temperature                  | -10 °C to 50 °C                                                                           |
| Temperature accuracy                   | ±1.5 °C                                                                                   |
| Temperature resolution                 | 0.1 °C                                                                                    |
| Relative humidity                      | 10 % to 95 %                                                                              |
| Humidity accuracy                      | ±5 %                                                                                      |
| Dimensions (H x W x D)                 | 45 x 45 x 17.2 mm                                                                         |
| Communication protocol                 | Zigbee 3.0 certified                                                                      |

### Compliance

# **Compliance information for Green Premium products**

Find and download comprehensive information about Green Premium products, including RoHS compliance and REACH declarations as well as Product Environmental Profile (PEP) and End-of-Life instructions (EOLI).

#### **General information about Green Premium products**

Click the link below to read about Schneider Electric's Green Premium product strategy.

https://www.schneider-electric.com/en/work/support/green-premium/

#### Find compliance information for a Green Premium product

Click the link below to search for a product's compliance information (RoHS, REACH, PEP and EOLI).

**NOTE:** You will need the product reference number or product range to perform the search.

https://www.reach.schneider-electric.com/CheckProduct.aspx?cskey= ot7n66yt63o1xblflyfj

### **Trademarks**

This guide makes reference to system and brand names that are trademarks of their relevant owners.

- Zigbee<sup>®</sup> is a registered trademark of the Connectivity Standards Alliance.
- Apple<sup>®</sup> and App Store<sup>®</sup> are brand names or registered trademarks of Apple Inc.
- Google Play<sup>™</sup> Store and Android<sup>™</sup> are brand names or registered trademarks of Google Inc.
- Wi-Fi<sup>®</sup> is a registered trademark of Wi-Fi Alliance<sup>®</sup>.
- Wiser™ is a trademark and the property of Schneider Electric, its subsidiaries and affiliated companies.

Other brands and registered trademarks are the property of their respective owners.

Schneider Electric 35 rue Joseph Monier 92500 Rueil Malmaison France

+ 33 (0) 1 41 29 70 00

www.se.com

As standards, specifications, and design change from time to time, please ask for confirmation of the information given in this publication.

© 2022 - Schneider Electric. All rights reserved.

DUG\_Temperature/Humidity Sensor\_WH-01